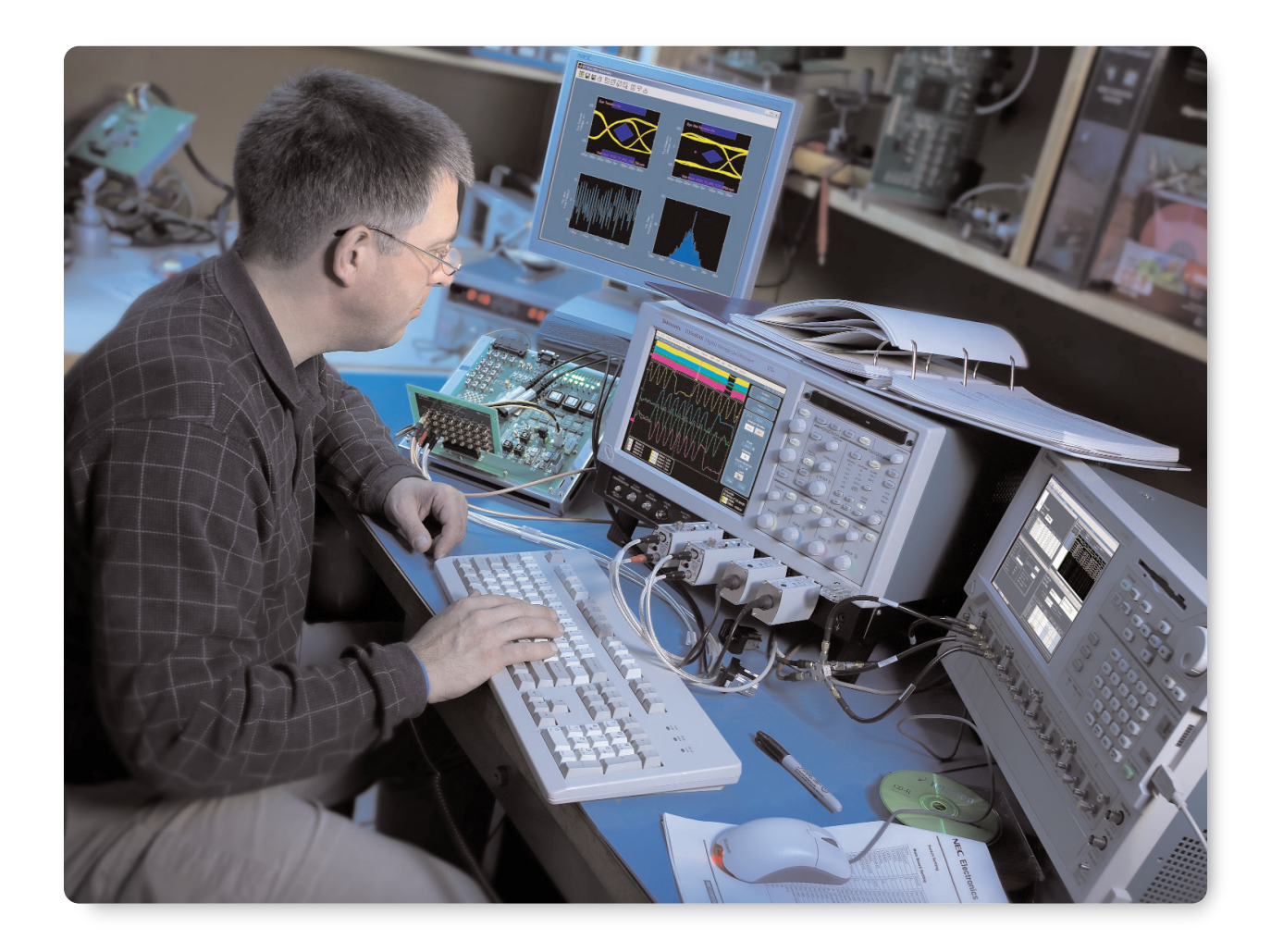

# 简介

定时抖动是高速串行通信系统设计中普遍存在的问题。如 果您的工作涉及到抖动分析,则有时您可能需要一种有 意添加的、可控制抖动的时钟或数据源。根据您的不同 目的,在这样的抖动源中适当地关注细节可能对于获取可 信的、可重复的结果至关重要。使用可用的测量工具来验 证最终抖动源可以确保生成的准确性。

TDSJIT3 v2.0 是运行于 Tektronix 高性能实时示波器上的应用软件,它提供了一整套用于抖动和定时的分析以及可视

化的工具。与适当的抖动源结合以后,它就成为验证和分 析抖动容限和抖动传递特性的强大工具。

本文章的第1部分探讨如何生成(以及如何防止)可控制 抖动。

第2部分研究几种有可能使用抖动源的情况,例如:

- 抖动容限测试

- 抖动传递测试
- 测试设备相关性

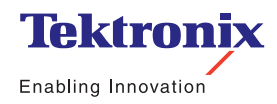

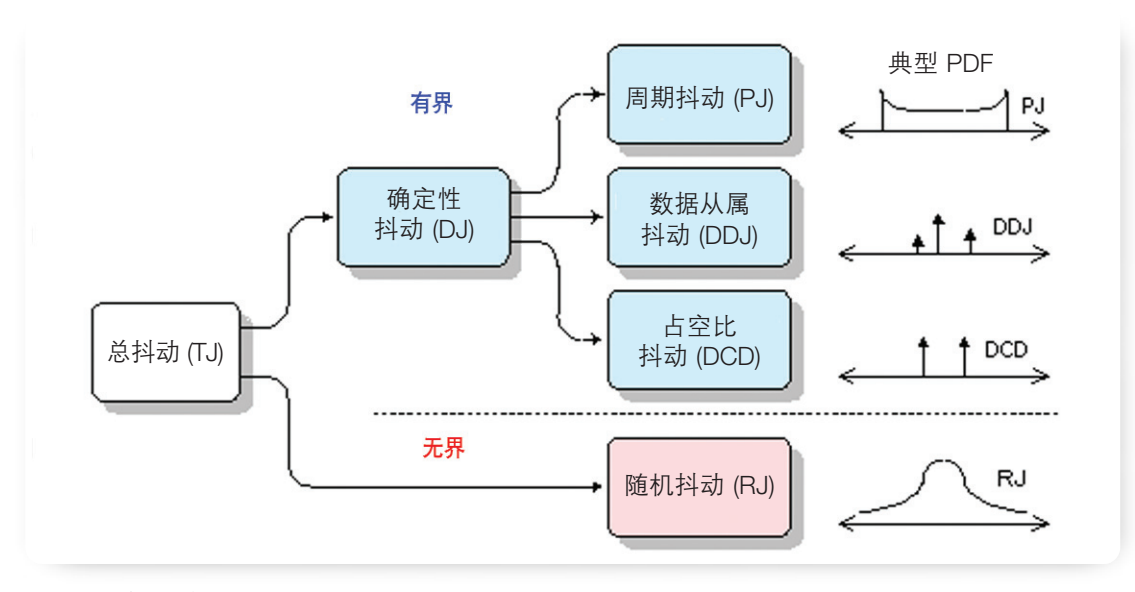

▶ 图 1. *抖动层次* 

本部分还包括在每种情况下抖动生成需要特别关注的那些 方面,并给出了有关如何使用 TDSJIT3 v2.0 来支持测试 的建议。

# 第1部分: 抖动生成技术和缺陷

定时抖动可分为不同类别,例如随机、数据从属或(无关联)周期性。这些类别通常形成抖动层次,如图 1 所示。您可能需要生成一种特定抖动类型,或是两种及以上类型的复合。若要成功实现,您必须要了解

- 可供使用的抖动生成工具种类;

- 每种工具的性能局限性; 以及

- 成功地配合使用这些工具以实现目标的方法。

有了这些知识,您就能够有效地创建足以满足特定任务的 测试信号。而没有这些知识,就很可能掉入粗心大意者经 常掉入的陷阱中。

## 1.1 复合抖动

如果您需要各种抖动类型(随机、正弦、数据相关抖动 DDJ等)复合而成的抖动信号,则任意波形发生器 (AWG)在 概念上简单并易于使用。典型的 AWG 可看作是与数字 - 模 拟转换器 ADC 相连的大型缓存,但通常认为它是允许将 波形存储器的段缝合在一起来创建复杂码型的可编程的状 态机。

AWG 有许多吸引人的属性。它可以生成多种不同的信号类型:类似时钟的信号,以及带有几乎所有可能的数据码型的数据信号。可以非常精确地控制上升时间和过冲(从而更容易创建多种数据相关抖动)。还可以包括随机抖动的近似值,而且所有这些抖动类型都可以方便地组合在一起,使得 AWG 的输出可以提供测试的一切所需。

但是,必须清楚地认识到该方法的局限性。最大的局限性 可能是可以产生的随机抖动的质量。因为大多数 AWG 的产生 的数据码型被限制为周期性重复(虽然周期可能很长), 所以抖动顶多是伪随机的,而不是真随机的。尽管这样产 生的抖动可能看起来像随机的,但概率分布则不一定适用 于任何应用需求。第 1.2 节详细描述了该主题的相关内容。

▶ 应用文章

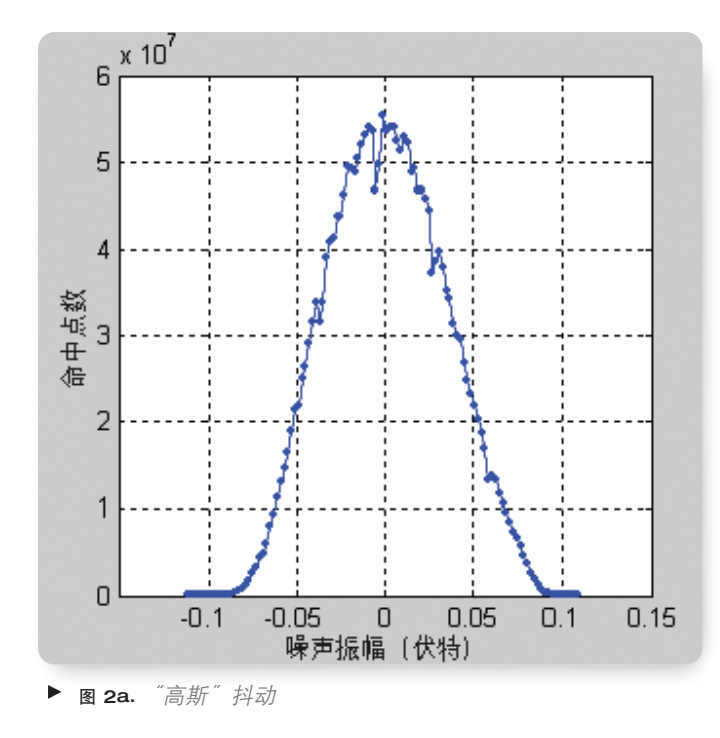

可以使用 AWG 模拟周期性抖动 (PJ),但有一些局限性。码 型长度必须足以容纳相当于周期抖动调制周期的整数,目的 是确保当码型重复时不会发生中断。如果您希望创建带有一 个以上周期分量的周期性抖动,则每一个分量都必须满足上 述规则,以在各个分量之间形成一个特定的和谐关系。并且 如果正在调制的信号是数据信号而不是时钟信号,则要求数 据码型长度符合另外一些需求以避免不连续。

另一种完全不同的创建复合抖动的方法是先单独创建各种 抖动分量,然后将它们组合起来。第 1.5 节中单独描述了该 方法。

# 1.2 随机抖动

当进行串行通信试验时,随机抖动普遍被定义为带有高斯 概率密度函数的抖动。这常常被假定为表示白高斯噪声, 其中"白"的意思是当在频率域中查看噪声时,每十个中 都有相等的功率。通信链路中的高斯噪声通常在较高频 率处是白的,尽管它常常在低频率处显示出其它渐进趋势 (例如,1/f或1/f<sup>2</sup>)。请注意高斯噪声并非一定是白的,而 且白噪声也并非一定是高斯噪声。

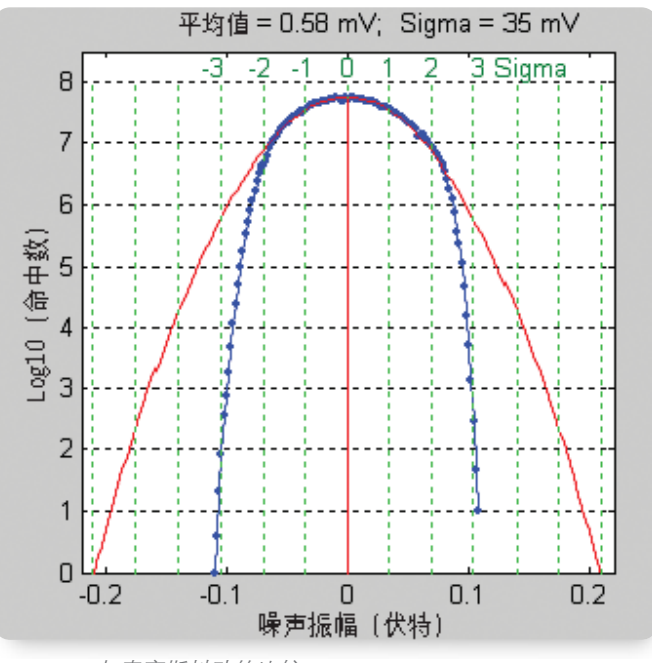

▶ 图 2b. 与真高斯抖动的比较

生成高斯电压噪声(它稍后被转换为定时抖动)的常用方 法是使用一种被称为噪声发生器的仪器。不止一家有名的 生产商在噪声发生领域获得了成功。使用这种仪器甚至可 以用于需求应用,但工具模型必须经过仔细挑选并能提供 足够的性能。

此处主要的缺陷为高斯电压分布在理论上存在无界的振幅峰 值,但是在实际仪器中输出电压不可避免地受到电源范围的 限制。所导致的电压分布切断可能在极低的电平处发生,在 这种情况下噪声发生器将不适用于许多测试。图 2a 显示了 常用噪声发生器的电压分布直方图,它呈现了一个几分钟的 周期,并在蓝色在线性标尺上表示出来。该分布看起来很像 是高斯分布。但是,图 2b 中使用对数垂直刻度显示了相同 的数据,它上面覆盖了一条使用数学方法生成的真实高斯曲 线(红色)。在这里可以清楚地看到噪声发生器在平均值的 每一边都偏离了高斯曲线大约两个标准偏差。

要避免这个问题,必须检查的关键规格是噪声发生器的波峰因数,它被定义为峰值电压与 RMS 电压在仪器输出时的比率。如果波峰因数不足,您将得到一个截顶的高斯分布,它严重地偏离了通信链路中噪声的实际统计值。

通信链路通常使用 10<sup>-12</sup> 的 BER 作为眼睛闭合的规范点。该 BER 对应 7.03 或 16.9 dB 的波峰因数。如果您的噪声发生 器没有明确地指定足够超出该标准的波峰因数(或者指定 了电压压缩可能发生时的波峰因数),则应该假定噪声还 不足以做为需求应用所需的高斯噪声。如果您有噪声源但 不确定它是否足以做为高斯噪声,则附录 A 中给出了一种 方法来评估源,在这种方法中使用了高性能的示波器和 MATLAB 脚本。

一旦您有了高斯电压波形,必须将它转换成定时抖动。第1.5 节中描述了该任务。

## 1.3 周期性抖动

产生 PJ(周期性抖动)的最简单的办法是使用带有内部正 弦波振荡器和 FM(或 PM)调制器的信号发生器。该方法 通常局限于仅需要单一频率周期调制的情况。如果您要生 成带有两个或多个不相关频率的 PJ,则可以使用带有外部 FM 或 PM 输出的信号源。在这种情况下,可以使用外部 电源组合器来添加几个正弦电压,然后使用其结果来将调 制输入驱动至信号源中。第 1.5 节描述了该方法的更多相关 信息。 无论您的信号源有内部调制源还是外部调制源,为谨慎起 见,都应验证频率偏差,当调制被视为 PJ 时该偏差对应 峰-峰抖动。在许多情况下,可以采用一种已应用于无线 电技术多年的非常简单并且精确的技术来实现上述目的。 这种测试通常被称为 Bessel Null 技术,它依赖于以下事 实:频率调制信号的载波振幅对于各种频率偏差都定位为 零,这些频率偏差由第一类零次 Bessel 函数预测。有关该 测试详细信息的描述可以在网络或有关调制无线电信号的 实践文本中找到。

## 1.4 数据相关抖动

在实际的通信链路中造成数据相关抖动 (DDJ) 的主要原因是 高频处的信号损耗和相位移位。人为将 DDJ 添加到链接中 最简单的办法是插入带宽限制元素。这种方法可以采用长 条电缆、实际底板或低通滤波器的形式。有多个供应商可 以提供各种长度和互联阻抗的高速底板。该方法的优点在 于引入的 DDJ 可能十分近似地模拟实际系统中的 DDJ。其 缺点在于对引入的 DDJ 的数量控制很少,并且非常难于单 独验证数量。

如果您通过插入低通滤波器来引入 DDJ, 就对于了解传输 通道的数学模型有了很高的信心指数。然后可以选择模拟 通信链路并准确预测给定的数据码型中能够出现的 DDJ 的 数量。用这种方法,您可以准确验证引入的 DDJ 的数量。

▶ 应用文章

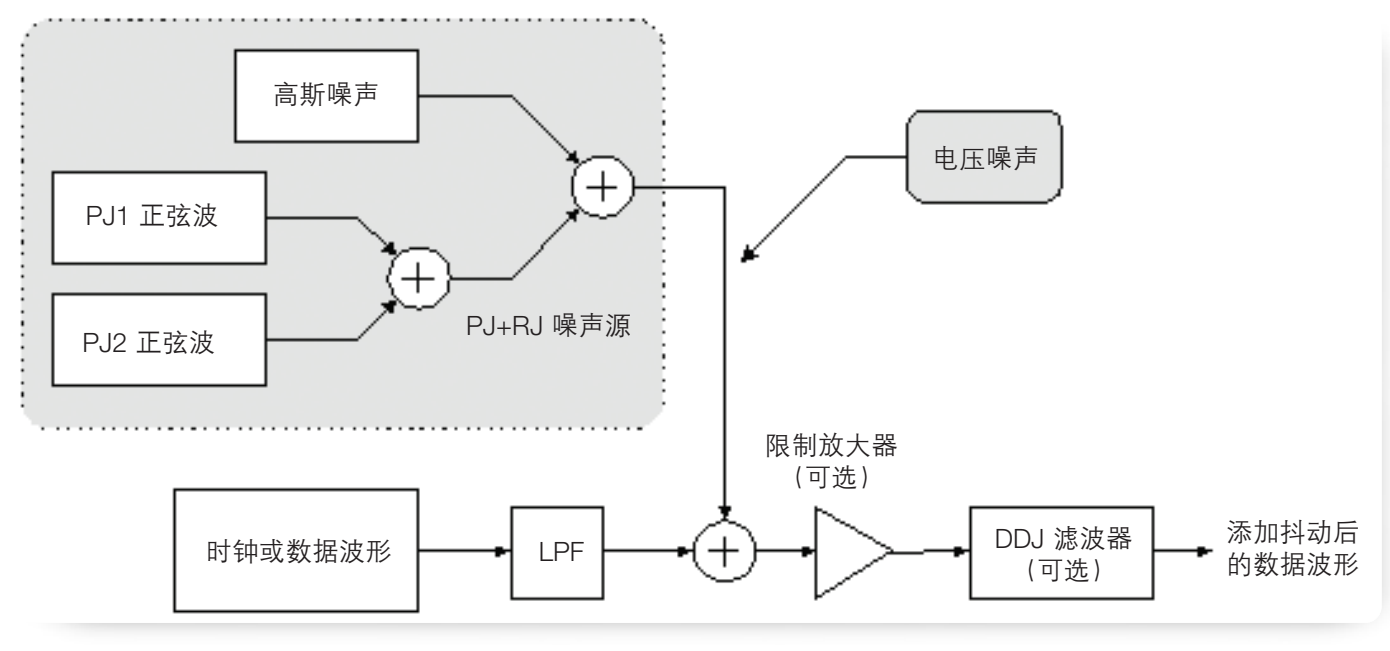

▶ 图 3.

## 1.5 复合抖动源

对于更多复杂的系统测试,您可能希望生成带有多重损伤的信号。例如,您可能对一个数据信号添加几个无关 PJ 源、校准后的高斯随机抖动量以及已知的 DDJ 分量。

在这些情况下,通常需要创建代表预期 PJ 和 RJ 分量的 电压波形,然后使用该电压来调制数据源。遗憾的是, 在这个电压 - 相位的转换过程中很容易增加意外的损伤。

(仍然可以通过向调制数据链接中添加带宽限制元素来引入 DDJ。)执行电压 - 相位转换过程最简单的方法是使用带有 FM 输出的数据发生器。在发生器内部, 该输出通常

与 VCO 连接。此处要注意的两个问题按优先级顺序依次 分为带宽和线性度。发生器上的许多调制输入都限制为带 宽小于 100 MHz,所以不能使用该方法增加宽带随机噪声。 线性度也可能成为一个问题,因为许多 VCO 有固有的非线 性电压 - 频率特性。

一个将电压噪声转换为定时抖动的特别的宽带方法是仅仅 使用电源组合器向数据波形(其数据边沿的斜率适当)添 加噪声电压。图 3 中显示了该方法,其中已使用低通滤波 器来确保时钟或数据波形中的边沿不至于变化过快。

▶ 应用文章

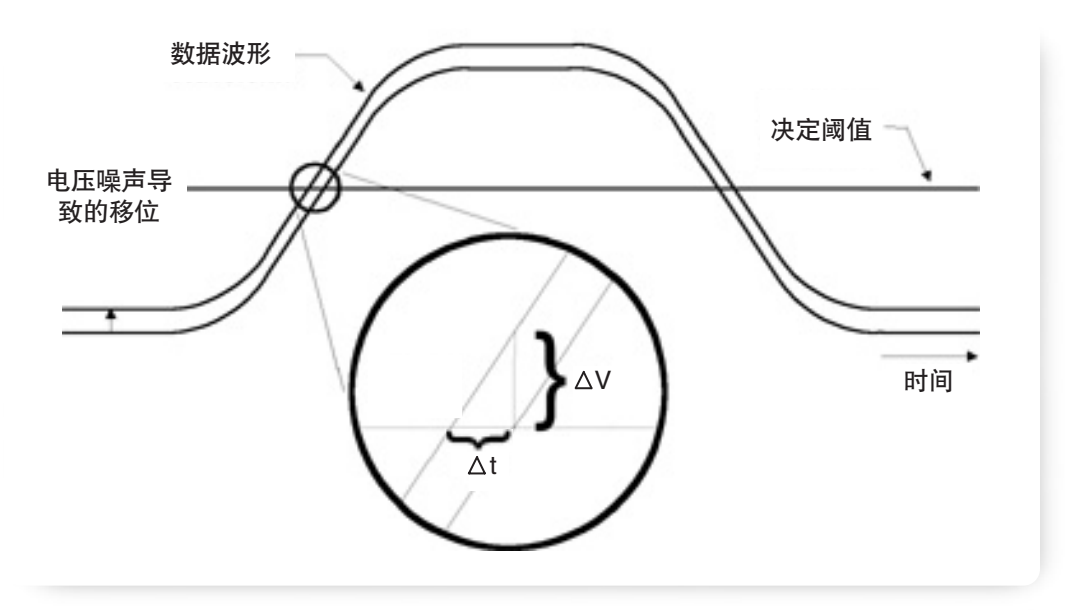

▶ 图 4.

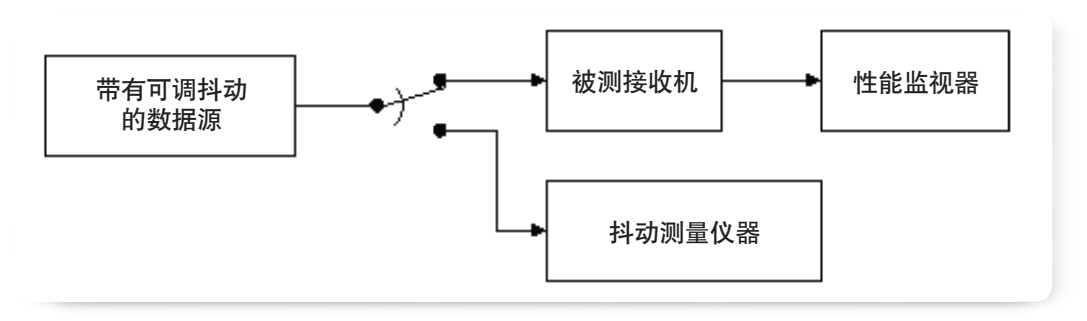

▶ 图 5. 抖动容限测试的典型设置

当噪声波形在边沿检测阈值区域中升高或降低数据波形 时,它在时间上向前或向后偏离阈值交叉点。例如,如果 数据波形有升至 10 V/ns 的边沿,则波形中 50 mV 的向上 偏移将导致阈值被提前 5 ps 跨越。因此,信号的斜率有效 地设置了电压 - 定时转换的增益。图 4 中有相关描述。完 成电压 - 定时转换之后,可以使用任意限制振幅来存储快 速边沿。

该方法对于添加少量抖动会很有用,但您会发现当波形过 渡为线性时,电压-定时抖动转换只能是线性的。当波形达 到其最大值或最小值时,斜率的改变将使得转换变得高度 非线性。因为随机噪声有如此高的"峰-平均"比率,所以 该方法应限于在需要极少量随机抖动的情况下使用。

## 第2部分:抖动测试方案

## 2.1 抖动容限

抖动容限指的是测量一个设备在保持额定性能级别的同时 可以容许的定时抖动量。测试通常需要一个带有可控制抖 动的数据源、一种验证抖动输入信号特性的方法以及一种 检测被测接收机是否满足其性能需求的方法。图 5 中显示 了一种典型的方块图。

▶ 应用文章

根据不同的标准,输入信号上的抖动可以采取不同的形 式。例如,SONET 测试需要以正弦相位调制形式的抖动或 PJ,它扫过或穿过规定的频带,同时振幅根据一致性测试 模板调整。该信号不需要有任何特定级别的随机抖动,实 际上,假定它为具有可以忽略的 RJ。第 1.3 节中提到的方 法可以容易地满足这类测试的需要。

相对于 SONET 测试来说, SATA 规格则需要测试信号能够 容许各种随机和确定性抖动的存在。如果不注意细节, 这 类测试信号将无法正确产生。特别是, 使用具有截短直方 图的 RJ 源可以使您通过设备, 而该设备在随机抖动噪声更 接近于高斯分布的情况下会失败。因为需要真正超过 10<sup>-12</sup> BER 级的高斯分布, 所以许多 AWG 任意波形发生器不会表 现地足够好。

## 2.2 抖动传递

抖动传递是一个测量值,它是设备或系统某一输出中的抖动量相对于特定输入中的抖动量。该比率通常在频率域中 指定,并且可以与表示成波特 (Bode) 图的一致性测试模板 进行比较。

## 2.2.1 线性系统理论回顾

现有输入为 x(t)、输出为 y(t) 和脉冲响应为 h(t) 的线性时不 变系统的方块图,如图 6 所示。

根据经典的线性系统理论,该系统的传递函数为:

$$H(s) = \frac{Y(s)}{X(s)}$$

其中 X(s) 是 x(t) 的拉普拉斯变换, s = σ + j ω 是复合频率。 为了测量真实系统的响应,设σ = 0 并且拉普拉斯变换可 由傅立叶变换替代。所以实际上,传递函数为:

$$H(j\omega) = \frac{Y(j\omega)}{X(j\omega)}$$

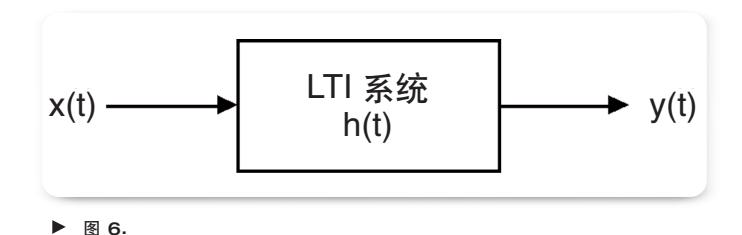

为了让幅度响应充分描述该情形下的各种用途,我们所需的最终形式变为:

$$|H(j\omega)| = \left|\frac{Y(j\omega)}{X(j\omega)}\right| = \frac{|Y(j\omega)|}{|X(j\omega)|}$$

在图 6 中, 信号 x(t) 和 y(t) 通常指这些点的实际电压波 形。但也可以将它们指定为分别代表在设备的输入和输出 处的时间域抖动调制。在这种情况下, X(jω) 代表在设备输 入处的抖动调制, 在频率域中表示, Y(jω) 则代表在输出处 的抖动调制。据此, H(jω) 就成为了抖动传递函数。

## 2.2.2 在 TDSJIT3 v2.0 中设置传递函数图

使用 TDSJIT3 v2.0,在许多情况下可以直接通过设备测量 抖动传递函数的幅度。要达到这个目的,请同时探测设备 的输入和输出并在两端均设置类似的测量方法(例如,数 据周期测量方法)。执行捕获之后,选择"图">"创建" 显示各种图选项。在用户界面左侧的图表中,先选择对应 于输出抖动(图 6 中的 y(t))的测量值,然后选择"传递 函数"按钮。将出现一个对话框,选定的测量值被显示为 传递函数公式的分子。对于分母,请选择对应于输入抖动 (图 6 中的 x(t))的测量值,然后选择"确定"。

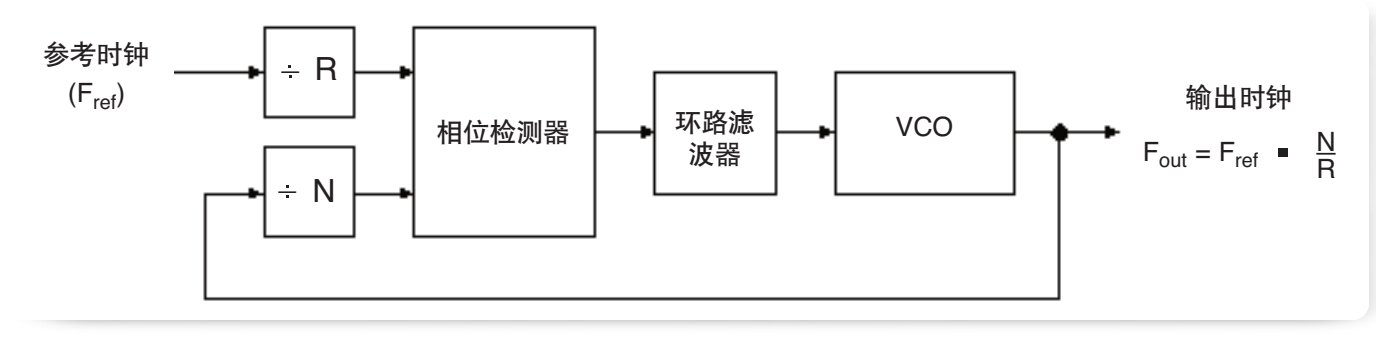

▶ 图 7.

结果图窗口显示了输出抖动的频率域幅度,它在 log-log 坐标轴上被输入抖动的幅度划分为几部分。因为所有幅度谱的 实际测量信号都会被一定量的噪声损坏,所以图中可能会显示伪波峰和伪波谷。要产生更好的图形,请将 TDSJIT3 v2.0 放在自由运行模式下并使其捕获多种测量信号。默认情况 下,该图被配置为平均后续测量的结果,并且通过平均多 个捕获可以大大减少测量噪声。

该技术并不局限于输入和输出速率相同的设备。第二个示 例中讨论了这种情况。

# 2.2.3 示例 1: CDR 鉴定

传递函数对于分析锁相环非常有用,例如可用于时钟数据 恢复 (CDR) 设备中。能够正常工作的 CDR 可以跟随或跟 踪其输入信号中的低频定时变化。远远超过 CDR 环路带 宽上方的定时变化(例如抖动)不会被跟踪;在这些较高 的频率处,设备输出上的抖动应该由 CDR 的 VCO 的抖动 来控制。在这两个范围之间,PLL(锁相环)可能会导致抖 动峰化。 要描绘 CDR 的抖动传递曲线,则需要由 CDR 跟踪的输入波形拥有比 CDR 自身的固有噪声多得多的抖动噪声。 该抖动应该均匀的分布在频谱上(例如"白"噪声),但 它无需是高度近似高斯分布的。所以在这种情况下,常用 的 AWG 任意波形发生器或噪声发生器可被作为数据源安 全使用。

因为 CDR 跟踪其环路带宽内部的抖动,所以传递函数在低 频处的增益应为 0 dB。如果 CDR 的固有抖动比输入信号的 固有抖动低,则抖动传递函数应该在大约 PLL 带宽点处以 20 dB/decade 的比率向下中断。(对于 2 阶 PLL,实际的 截断点将位于 PLL 带宽的下方某处。要了解出现这种情况 的原因,请参阅"使用实时示波器分析锁相环系统"应用 文章。)

## 2.2.4 示例 2: PLL 时钟乘法器

锁相环经常被用于乘以参考时钟以获得较高的频率,如 图 7 所示。在理论上,输出处的抖动等于参考时钟上的抖动 乘以环路带宽中的分频比(在本例中为 N/R)。如果完全位 于环路带宽之外,则抖动应该由环路 VCO 的抖动决定。 但是,如果某些其它抖动源(例如电源噪声)渗入设计, 则理论将不适用。

当在频率域中查看抖动时,可查看的最高抖动频率为时钟 速率的一半。(这是因为每个时钟周期仅能对活动时钟边沿 的相位取样一次,并且根据尼奎斯特定理,比最高抖动频 率高的抖动频率分量将被混叠到较低的频率。)

使用 TDSJIT3 v2.0, 您可以描绘 F<sub>out</sub> 上的抖动相对于 F<sub>r</sub> 上 的抖动的传递函数。为此,请在输入和输出上分别设置一 个 TIE 测量值,然后描绘 TIE<sub>out</sub>/TIE<sub>ref</sub>。当分子和分母的时钟 速率不同时,TDSJIT3 v2.0 将自动使用两个速率中较低的 一个来决定频率坐标轴的右向限制。

如上一示例所示,您可能希望使用有意添加的调制时钟来 探究 PLL 是如何将抖动从输入传递到输出的。并且如前面 所述,这类测试对于抖动生成并没有特别严格的要求。

## 2.3 测试设备验证

当今有大量的抖动测量系统可用,在价格、方便程度、灵 活性、技术能力和所声称的性能上各不相同。所有设计或 认证工程师的最富挑战的任务之一就是比较可用的解决方 案并选择最适合于他们应用的方案。这项选择的一个重要 方面就是评估仪器或系统的精确度和可重复性。

验证性能声明的一个方法是将仪器的抖动结果与可信的参 考仪器的结果进行比较,通常是 BERT。虽然这通常是一个 不错的办法,但即使是 BERT 也有错误源。因为抖动测量 的工艺和科技都已经成熟,所以将 BERT 作为最终裁判越 来越受到质疑。

另一个验证性能的方法是创建真实抖动已知的一个信号, 然后将测量结果与预期值比较。因为没有公认的抖动参考 标准,所以在这个未来的评估器领域没有多少可用的技术 指导。不幸的是,把事情搞砸的方法远比让一切正确的方 法要多得多。该任务确实是抖动生成的随机性测试,并且 您不能把任何事情想当然。如果您下决心进入这个领域, 则应该认真了解第 1 部分中关于概率分布、频率和相位偏 差的验证的所有注释。

TDSJIT3 v2.0 使用了此基本假设:抖动是许多单脉冲时间 测量的统计结果。因此,根据用于单独测量的基本仪器的 精度规格,就可以推断出复合抖动的精度。定义抖动分解 的精度或分离 RJ 和 DJ 的精度时,会遇到困难。使用频 谱分解方法可以直接查看不同的抖动分量,这种方法被认 为是最精确的可用方法,它对于所有方法的基础仪器本底 噪声和主要易错性非常灵敏。

# 小结

分析抖动性能时,应该或者必须拥有一个带有已知特性的 有意抖动的信号源。这个看似简单的目标却可能非常难以 达到。幸运的是,实际情况中通常不太需要计量级的抖动。 通过了解每一个应用中那些重要的抖动特性,可能的话, 您可以使用支出很少但却能满足需要的设备,而且能够在 那些容易的方法无法实现目标时避免因为错误而付出昂贵 的代价。

使用频谱分解方法可以直接查看不同的抖动分量,这种方 法被认为是最精确的可用方法。如同所有操作一样,测量 硬件的本底噪声增加了可达到性能的实际限制。

## 词汇表和缩写

- AM 调幅AWG 任意波形发生器
- BER 误码率
- BERT 误码仪
- CDR 时钟数据恢复
- DDJ 数据相关抖动
- **FM** 调频
- **ISI** 码间干扰
- PDF 概率密度函数
- PJ 周期抖动
- PLL 锁相环
- PM 调相
- PRBS 伪随机二进制序列
- SJ 正弦抖动
- VCO 电压控制振荡器

## 附录 A: 验证高斯电压波形

以下程序用于检查额定的高斯噪声源, 来验证其振幅分布与 理论上的高斯曲线的匹配程度。该程序由数据捕获和数据 分析两个步骤组成。它需要高性能示波器和访问 MATLAB\* 分析应用程序的权限。

根据描述,数据捕获应该在 Tektronix TDS5000-、6000-或 7000-系列示波器上执行,但是经过适当的修改,同样的 技术也可以应用于其它可以测量和导出直方图的示波器。

数据分析是通过 MATLAB 脚本实现的。以下说明用于帮助 不熟悉 MATLAB 的人来成功地执行分析。

# A.1:数据捕获

因为我们的目的是要验证噪声源的振幅分布,所以噪声源 输出应该直接连到示波器的信道 1 上。应该将示波器取样速 率设置得比噪声源的额定带宽高几倍,并且设置垂直灵敏 度,这样典型捕获上的波形峰值才不会延伸出示波器的数 字化器范围的 25% 到 35%。这样做是为了在不限幅的情 况下捕获偶尔出现的较高峰值。可以按照需要设置波形长 度,但较长的记录长度会比短的记录更快地积累统计。 可以使用下列步骤设置直方图测量:

- 按以上所述调整示波器垂直和水平灵敏度和记录长度。 打开竖线光标并用它们寻找对应于刻度最左边和最右边 的时间位置。类似地,使用横线光标寻找对应于刻度最 上边和最下边的电压。
- 2. 将示波器顶栏设置为"菜单"模式(而非"按钮"), 然后选择"测量">"波形直方图"....将波形源设置 为"Ch1",直方图模式设置为"垂直"。直方图比例 应该设置为对数,以便更清楚地看到高斯尾;请注意导 出的数据总是线性的。将"左限"和"右限"控件设置 为刻度左边和右边的时间值,如步骤一所示。类似地, 设置"顶限"和"底限"以使其匹配刻度最上边和最下 边的电压。现在直方图框包括整个可视屏幕,并且直方 图应在刻度的左边是可见的。
- 3. 让示波器在自由运行模式下运行一段时间。通常,要累积达到 7-sigma 级的统计需要一整夜或更长时间的运行。如果噪声源严重偏离高斯曲线,则可能运行时间要短得多。
- 4. 导出捕获的直方图。选择"文件">"导出设置"... 然后 转到"测量"选项卡。选择"直方图数据 (CSV)"单选按 钮,然后选择"导出"。会保存为一个具有两列的 ASCII 文本文件。第一列包含直方图的 bin 值(在本例中单位为 伏特)。第二列包含对应 bin 的样本数。

▶ 应用文章

## A.2:数据分析

在 MATLAB 中,使用脚本 "check\_gaussian\_match.m" 分析 数据,该脚本可以在本附录的结尾处找到。使用下列程序:

- 将导出的直方图文件和 MATLAB 脚本放入方便的工作目 录中。打开 MATLAB 应用程序,然后使用位于右上角当 前目录路径旁的浏览按钮("...")导航到工作目录。
- 2. 在 MATLAB 提示符处, 键入:

>> load filename.csv -ascii

这里 >> 是 MATLAB 提示符, filename.csv 是您使用的实际文件名。这会将直方图数据加载到 MATLAB 工作区中,并使用文件名作为数据矩阵的名称。您可以通过键入:

>> whos

来确认矩阵的名称,这样将显示所有已加载数据对象 的概要。

 将直方图数据重命名为 "my\_hist",因为这是分析脚本 期望使用的名称。要实现此目的,请键入:

>> my hist = filename;

这将创建名为 "my\_hist" 的直方图的拷贝。

4. 在 MATLAB 提示符处, 键入:

>> check\_gaussian\_match

此时分析脚本将开始运行。运行结果应该是一张图,其 中实际测量的直方图为蓝色,最佳拟合的高斯曲线为红 色。垂直线显示平均值和 ±1、±2、...±7 sigma 点。 两条曲线之间的严重偏离(例如由噪声源的输出放大器 中的压缩导致)应该很明显,并且可以看到噪声源为高 斯曲线时的范围。

如果您熟悉 MATLAB 或仅仅喜欢尝试,可以使用任意文本 编辑器来探究分析脚本并考虑修改它。

#### A.3: 技术文章

理论上的高斯曲线是在执行函数的曲线拟合时发现的:

$$H(x) = yMax * e^{\frac{-(x-meanValue)^2}{2*sigma^2}}$$

利用已测出的直方图数据,再根据每个直方图点的样本数 对其进行加权。

为找到最佳曲线拟合, 对 yMax、sigma 和 meanValue 三个 参数都要进行调整。(为了计算出直方图和 pdf 之间的标准 化因数,用 yMax 的首项代替了 1/(sigma\*sqrt(2\*pi)) 的普通 项。)曲线拟合器是一种使得加权直方图点和理论高斯曲 线之间的均方差最小化的无约束非线性工具。

## A.4: MATLAB 脚本

使用任意文本编辑器,将下列脚本保存到文件 "check\_Gaussian\_match.m" 中: % Script to verify the match between a measured histogram and the % best-fit mathematically-computed Gaussian: Measured histogram in blue. 8 Computed Gaussian in red. 90 Red vertical line at mean value 8 Green vertical lines at 1, 2, 3, ... 7 sigma points 90 % Set these to 1 or 0 as desired plot error curve = 1; % Plot error between measured and theoretical, in green plot logarithmic = 1; % Use log or linear vertical scale pp = my hist(:,2); % bin populations ii = my hist(:,1); % bin positions % Initial estimate of the peak value of the non-normalized Gaussian yMax = max(pp);% Initial estimates of the mean and sigma x temp = find(pp > 0.6065\*yMax); x1 = x\_temp(1); % Right one-sigma bin (approx.) x2 = x temp(end); % Left one-sigma bin (approx.) sigma = abs(ii(x1) - ii(x2))/2;meanValue = mean(ii([x1 x2]));

ibn = find(pp > 0.9); % Find indexes of all bins that are not empty
bn = ii(ibn); % Histogram bin values for non-empty bins

```
▶ 应用文章
```

```
% Find optimum curve fit
X = fminsearch(...
       inline('norm((pp-x(3)*exp(-((ii-x(2)).^2)/(2*x(1)^2))).*pp)','x','pp','ii'),...
       [ sigma; meanValue; yMax],[], pp, ii);
sigma = X(1); meanValue = X(2); yMax = X(3);
b = (-7:0.1:7)*sigma + meanValue; % Bin values where we compute ideal Gaussian
h = yMax * exp(-((b-meanValue).^2)/(2*sigma^2));
if plot error curve,
  % Find indexes of bins for which we have a confident measurement (at least 10 hits)
  % We will only plot the error curve for these bins
  ibg = find(pp > 9);
  bg = ii(ibg);
  hg = yMax * exp(-((bg-meanValue).^2)/(2*sigma^2));
  percentError = 100*((hg - pp(ibg))./hg);
end
% Now plot results
if plot logarithmic,
  % Use log vertical scale (recommended)
  if plot_error_curve,
   [haxes, hl1, hl2] = plotyy(bn, log10(pp(ibn)), bg, percentError);
    set(get(haxes(2),'ylabel'),'string','Error (%)')
    set(h12,'color',[0 0.5 0]);
  else
    plot(bn,log10(pp(ibn)),'.-') % Plot actual measurements
  end
  hold on;
  plot(b,log10(h),'r');
                          % Plot theoretical Gaussian
```

▶ 应用文章

```
% Plot vertical lines to show sigma intervals
  plot([1;1]*(-7:7)*sigma + meanValue,[0;log10(yMax)]*ones(1,15),'g');
  plot([1;1]*meanValue,[0;log10(yMax)],'r');
  ylabel('Log10 ( Hits )');
else
  % Use linear vertical scale
  if plot error curve,
   [ haxes,hl1,hl2] = plotyy(bn,pp(ibn),bg,percentError);
    set(get(haxes(2),'ylabel'),'string','Error (%)')
    set(h12,'color',[0 0.5 0]);
  else
    plot(bn,pp(ibn),'.-') % Plot actual measurements
  end
 hold on;
 plot(b,h,'r'); % Plot theoretical Gaussian
  % Plot vertical lines to show sigma intervals
  plot([1;1]*(-7:7)*sigma + meanValue,[0;yMax]*ones(1,15),'g');
  plot([1;1]*meanValue,[0;yMax],'r');
  ylabel('Number of Hits');
end
title([ 'Mean Value = ' num2str(meanValue) '; Sigma = ' num2str(sigma)])
xlabel('Noise Amplitude ( Volts )');
hold off; grid on; zoom on;
```

# DPO - 数字荧光技术

眼见为实。

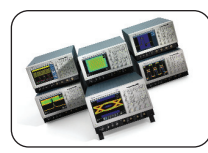

对于那些针对众多应用都需要最佳设计和故障排除工具的人来说, 数字荧光示波器 (DPO) 是一种理想工具,它可用于通信屏蔽测试、间 歇性信号的数字调试、重复数字设计和定时应用。Tektronix 覆盖从 100 MHz 到 7 GHz 的带宽频谱,并提供大量的 DPO 选择,向您展示了 一个独特的世界。

## **OpenChoice**<sup>®</sup>

为联网和分析解决方案提供更多的选择。

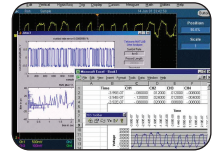

OpenChoice 是一个大集合,其中包括软件库、实用工具、取样以及与 Tektronix 示波器和逻辑分析仪一起提供的行业标准协议和界面。从 60 MHz 到 15 GHz,通过 OpenChoice 您可以使用大量的连接性协议和物 理接口(例如 GPIB、Ethernet、RS-232 和 共享内存)在网络上与示波 器或逻辑分析仪进行通信。

## TekConnect<sup>®</sup>

随时可用的超级信号保真度和无与伦比的多功能性。

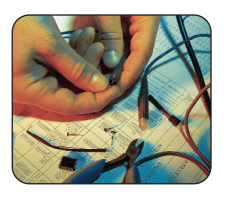

无论您是测量高电压、电流、电源还是微伏级信号,TekConnect 接 口都将探头智能提高了一个层次。TekConnect 接口使用示波器输入端 的最高为 18 GHz 的有用带通来确保超级信号保真度,同时还提供无 与伦比的多功能性。利用 TekConnect 接口,就可以保持最大的信号完 整性以满足您目前和未来的带宽需求。

# **Oscilloscope Software**

示波器软件将您的一般用途示波器变成高度专业化的分析工具。

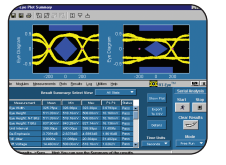

Tektronix 提供独特的应用解决方案来为您的示波器添加特殊的技术或 专门的程序技术,大大简化了专业化设计的开发与测试。从串行数 据标准到电源测量,Tektronix 都有最广泛的示波器软件可供选择,将 您的示波器转换为高度专业化并且功能强大的分析工具。

奥地利 +41 52 675 3777 巴尔干半岛、以色列、南非及其它 ISE 国家/地区 +41 52 675 3777 巴西和南美 55 (11) 3741-8360 比利时 07 81 60166 波兰 +41 52 675 3777 丹麦 80 88 1401 德国 +49 (221) 94 77 400 东南亚国家联盟/澳大拉西亚/巴基斯坦 (65) 6356 3900 俄罗斯、独联体和波罗的海诸国 7 095 775 1064 法国和北非+33(0)1698181 芬兰 +41 52 675 3777 韩国 82 (2) 528-5299 荷兰 090 02 021797 加拿大1 (800) 661-5625 卢森堡 +44 (0) 1344 392400 美国1(800)426-2200 美国1(出口销售)1(503)627-1916 墨西哥、中美洲和加勒比海 52 (55) 56666-333 南非 +27 11 254 8360 挪威 800 16098 欧洲中东地区、乌克兰和波罗地海+41 52 675 3777 葡萄牙 80 08 12370 日本 81 (3) 6714-3010 瑞典 020 08 80371 瑞士 +41 52 675 3777 台湾 886 (2) 2722-9622 西班牙 (+34) 901 988 054 香港 (852) 2585-6688 意大利 +39 (02) 25086 1 印度 (91) 80-22275577 英国和爱尔兰 +44 (0) 1344 392400 中东、亚洲和北非+41 52 675 3777 中华人民共和国 86 (10) 6235 1230 中欧和希腊 +41 52 675 3777 其他地区请联系 Tektronix 公司 1 (503) 627-7111 最后更新日期: 2004年11月3日

与 Tektronix 联系.

#### 了解更多信息

Tektronix 维护一个全面的和不断扩展的应用文章、技术简介和其他资源的集锦,可帮助工程师使用最新的技术。 请访问 www.tektronix.com

版权所有 © 2005, Tektronix, Inc. 保留所有权利。Tektronix 产品受美国和外国 专利权(包括已取得的和正在申请的专利权)的保护。本文中的信息将取代 所有以前出版的资料中的信息。保留更改产品规格和价格的权利。TEK-TRONIX 和 TEK 是 Tektronix, Inc. 的注册商标。引用的其他所有商标名称 均为他们各自公司的服务标志、商标或注册商标。

1/05 FLG/WOW

61C-18431-1

Ť

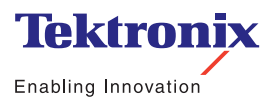